# Hewlett Packard Enterprise

# HPE StoreEasy 1000 Storage quick start guide

# Abstract

This document guides system administrators to quickly set up the sixth generation of HPE StoreEasy 1000 Storage for the first time. After deployment of the system, refer to the Information Center for HPE StoreEasy 1000 Storage to learn how to configure and maintain all models of HPE StoreEasy 1000 Storage.

© Copyright 2019, 2020 Hewlett Packard Enterprise Development LP

Part Number: P26345-001 Published: April 2020 Edition: 1

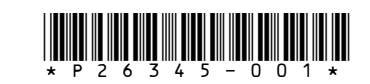

# HPE StoreEasy 1000 Storage Product Models

The installation instructions provided in this document apply to the sixth generation of HPE StoreEasy 1000 Storage. The instructions are applicable to the following models:

- HPE StoreEasy 1460 Storage
- HPE StoreEasy 1560 Storage
- HPE StoreEasy 1660 Storage
- HPE StoreEasy 1860 Storage

# Install the HPE StoreEasy 1000 Storage hardware

#### Procedure

- **1.** Install the rail kit by following the *Hewlett Packard Enterprise Rack Rail Kit Installation Instructions,* which is packaged with the rail kit.
- **2.** Install the storage system into the rack.
- **3.** Connect the power chords to the storage system and the power source.
- **4.** Connect the network cables to the network ports

For more information, see the HPE StoreEasy 1000 Storage Getting Started Guide

# **Record network information**

It is critical to have the correct networking information available before proceeding with the system installation and configuration. It might be necessary to pre-stage DNS information. Contact your system administrator for network configuration requirements.

() **IMPORTANT:** Before joining HPE StoreEasy 1000 Storage to an Active Directory domain, ensure that there is a network connectivity between the node and domain controller.

HPE StoreEasy 1000 Storage requires a minimum of two IP addresses. These addresses can be statically assigned, assigned by a DHCP server, or both. If you are using static addressing or a DHCP server that does not automatically update DNS, ensure that both forward and reverse DNS information (A and PTR records) are available in the DNS server.

Use the table to document your network information before proceeding with system setup.

**Table 1: Network information** 

| Network device | Fully qualified DNS<br>name (FQDN) | IP address |
|----------------|------------------------------------|------------|
| System         |                                    |            |
| iLO            |                                    |            |
|                |                                    |            |

# Access the storage system

Use either the direct attach or iLO method to connect to the HPE StoreEasy 1000 Storage.

() **IMPORTANT:** Only the direct attach and iLO access methods can be used to install HPE StoreEasy 1000 Storage. When the installation process completes and the server IP addresses are assigned to HPE StoreEasy 1000 Storage, you can use the remote desktop method to access the storage system.

#### NOTE:

- When connecting to HPE StoreEasy 1000 Storage to complete the initial setup, ensure that no external disk enclosures are connected to the storage system.
- If there are any drives on the disk enclosure labeled as **system**, the operation system is installed on the drive and prevents storage provisioning. This occurs when the system is reimaged using Quick Restore.

#### Procedure

**1. Direct attach**: This access method is mandatory if your network does not have a Dynamic Host Configuration Protocol (DHCP) server. Connect the following cables to the back panel of the storage system in this sequence: keyboard, mouse, network cables, monitor cable, and power cable.

**NOTE:** The keyboard, mouse, and monitor are not provided with the storage system.

- 2. **iLO**: Access the storage system using the iLO remote management method:
  - **a.** Connect a network cable to the iLO port on the back of the storage system.
  - **b.** Connect a power cable to the storage system.
  - **c.** Locate the iLO Network Settings tag attached to the storage system and record the default user name, password, and DNS name.
  - **d.** From a remote computer, open a standard web browser and enter the iLO management hostname of the storage system.

**NOTE:** By default, iLO obtains the management IP address and subnet mask from the DHCP server in your network. The hostname found on the iLO tag is automatically registered with DNS server in your network. Use the direct attach method to configure iLO with a static IP address if one of the following occurs:

- DHCP configuration is not possible.
- HPE StoreEasy 1000 Storage is not found in DNS.
- e. Using the default user information provided on the iLO Network Settings tag, log on to iLO and launch a remote console to the storage system.

For detailed instructions on these access methods, see the *Information Center for HPE StoreEasy 1000 Storage* or *HPE iLO 5 User Guide* .

# Power on and complete the configuration

# Procedure

**1.** Power on the HPE StoreEasy 1000 Storage by pushing the power button on the front panel. If using iLO, click **Momentary Press** under the Power Switch menu of the remote console.

The HPE StoreEasy 1000 Storage starts and displays the **Setup** wizard.

- 2. Select the language, country/region, language settings, keyboard layout, and click **Next**.
- 3. Accept the license agreement by clicking Accept.
- 4. Enter a password that you can remember. and click **Finish**.
- Press CTRL+ALT+DELETE and log on to HPE StoreEasy 1000 Storage. If you are using iLO, click the Ctrl-Alt-Del menu item in the Keyboard menu of the remote console.
- 6. Enter the password that you set in Step 4.

The installation process takes approximately 10 –15 minutes to complete. When the installation completes, HPE StoreEasy 1000 Storage restarts.

7. Press CTRL+ALT+DELETE and log on to HPE StoreEasy 1000 Storage.

The Initial Configuration Tasks (ICT) window is displayed automatically.

- 8. Use the ICT to perform the following setup tasks:
  - **a.** Configure system settings
- **b.** Set the network IP and domain of your HPE StoreEasy 1000 Storage
- c. Register the product

- **d.** Provision storage
- e. Protect your NAS.

For more information about the setup tasks, click the help icon in the ICT Window.

ICT configuration is complete.

**9.** Launch HPE StoreEasy management console to set up additional console users, configure email alerting, and provisioning storage.

For more information on setting up and configuring your HPE StoreEasy 1000 Storage appliances, see *Information Center for HPE StoreEasy 1000 Storage* at **hpe.com/storage/storeeasy-docs**.

# Validate network information

For information on configuring and validating the network information, see the *Information Center for HPE StoreEasy 1000 Storage*.

# **Notices for Eurasian Economic Union**

# EAC

#### Manufacturer and Local Representative Information

# Manufacturer information:

Hewlett Packard Enterprise, 6280 America Center Drive, San Jose, CA 95002 U.S.

#### Local representative information Russian:

# • Russia

ООО "Хьюлетт Паккард Энтерпрайз", Российская Федерация, 125171, г. Москва, Ленинградское шоссе, 16A, стр.3, Телефон: +7 499 403 4248 Факс: +7 499 403 4677

# • Kazakhstan

ТОО «Хьюлетт-Паккард (К)», Республика Казахстан, 050040, г. Алматы, Бостандыкский район, проспект Аль-Фараби, 77/7, Телефон/факс: + 7 727 355 35 50

### Local representative information Kazakh:

# • Russia

ЖШС "Хьюлетт Паккард Энтерпрайз", Ресей Федерациясы, 125171, Мәскеу, Ленинград тас жолы, 16А блок 3, Телефон: +7 499 403 4248 Факс: +7 499 403 4677

# • Kazakhstan

ЖШС «Хьюлетт-Паккард (К)», Қазақстан Республикасы, 050040, Алматы к., Бостандык ауданы, Әл-Фараби даңғ ылы, 77/7, Телефон/факс: +7 727 355 35 50

# Manufacturing date:

The manufacturing date is defined by the serial number.

# CCSYWWZZZZ (product serial number format)

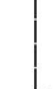

- WW = Week of manufacture (calendar week)
- Y = Year of manufacture (decade, year)

If you need help identifying the manufacturing date, contact **tre@hpe.com**.